# 4-H Youth/Volunteer Enrollment Process

| UNIVERSITY   No Wyoming 4-H Youth Development                                                       | FOR NEW MEMBERS                                                               |
|----------------------------------------------------------------------------------------------------|-------------------------------------------------------------------------------|
|                                                                                                    | I. Go to http://wy.4honline.com You will see a screen like this.              |
| •                                                                                                   | <b>2.</b> As a Member/Family Enrolling for the <b>FIRST</b> time select the   |
| Welcome to 4-H Online                                                                               | second option  I need to setup a profile                                      |
| C Lhave a notice                                                                                    | Select your county and fill in the fields                                     |
| I need to setup a profile                                                                           | <ul> <li>Save your password so you are able to log back in to your</li> </ul> |
| I forgot my password  Are you in a Military 4-H Club:                                               |                                                                               |
| County: Select your county                                                                          |                                                                               |
| Email:                                                                                              | WRITE DOWN YOUR USER AND PASSWORD HERE                                        |
| Confirm Email:                                                                                      | User Email:                                                                   |
| Password: Min. of 8 characters, at least 1 number and 1 capit                                       | <sup>ar</sup> Pasaword:                                                       |
| non-alpha Confirm Password:                                                                         |                                                                               |
| Role: Family                                                                                        | 3. Click the Create Login Button                                              |
| Create Login                                                                                        | 4. The next screen is the FAMILY INFO Screen                                  |
| al Listony Eamly Eamly Sations Login Listony                                                        | • Fill in all the fields                                                      |
| n natory rammy rammy ocumpa. Cognitizatory                                                          | • The red asterisk * indicates required fields                                |
| Family Information                                                                                  | • If you would like to update the Family Information for all                  |
| Profile Information *Required                                                                       | Fields members records with the same address click this base                  |
| •Email: wyoming4h@yahoo.com Jee@gmail.com                                                           | E The payt screep is the MEMPED LIST                                          |
| *Last Name: Tostor     *Mailing Address: 123 Teeri T                                                | 5. The next screen is the MEMBER LIST                                         |
| •City:                                                                                              | • The Family Information is displayed on the left.                            |
| • State: Wyoming v<br>•Zip Code: 12345                                                              | • Click the "Add a New Family Member" drop down menu and                      |
| •Primary Phone: 555 555.1234                                                                        | select Adult or Youth.                                                        |
| •Correspondence Preterence: Mail      •     •4H County: Training      ·                             | 6. Click the Add Member Button.                                               |
| Update member records with the same address                                                         |                                                                               |
| Password Management                                                                                 |                                                                               |
|                                                                                                    |                                                                               |
| Tester Family Edit Family Add A M                                                                   | New Family Member Add A New Family Member                                     |
| Laramie, WY 82071                                                                                   | a member type V Member                                                        |
| 307-234-3466 ReActiv                                                                                | /ate An Archived Family Member select a grember type                          |
| wyoming4h@yahoo.com                                                                                 | a member Adult                                                                |
| ReAd                                                                                                | ctivate Member Youth                                                          |
| Youth Personal Information                                                                          |                                                                               |
| topy parent information from another youth record Select a member name                              | 7 The next screen is the YOUTH PERSONAL INFORMATION                           |
| Profile Information                                                                                 | • Fill in all the fields                                                      |
| •First Name: David                                                                                  | • Years in 4 H: For returning members this numer will automatically           |
| Use this drop<br>down box                                                                           | increase                                                                      |
| to copy info                                                                                        | The red estericle * indicates required fields                                 |
| entered for a + City: Laramie                                                                       | I he held asterisk findicates required helds                                  |
| sibling •state: Wyoming                                                                             | • If you have two email addresses you would like to have                      |
| •Zip Code: 82071                                                                                    | 1235 Information sent to, please enter it in the Second Household email       |
| •Gender: Select gender                                                                              |                                                                               |
| *Primary Phone: 307-234-3466                                                                        | • Split families can also be set up for each member                           |
| Correspondence Preference: Email     Cell Phone:                                                    | <b>8.</b> When finished click the Continue >> Button at the bottom.           |
| You wish to receive notices via text message:                                                       | 9. The next screen is the ADDITIONAL INFORMATION screen                       |
|                                                                                                    | Here you will review the Code of Conduct General Authorization                |
|                                                                                                    | and Release and Statement of Assumed Pick                                     |
|                                                                                                    | Ploase Road this information!                                                 |
| I have read, understand, and agree to the the<br>terms and conditions sticulated and is done freely | · Flease Read uns information!                                                |
| and without inducement.                                                                             | • Tou must click this box in each section before you are able to              |
|                                                                                                    | continue to the next screen                                                   |
| ) When finished reading click the Conti                                                             | nue >> Button at the bottom.                                                  |
| . When mistied reading click the condi                                                              |                                                                               |

#### II. The next screen is the HEALTH FORM

- Here you will first verify if you have any of the following health conditions: diabetes, asthma, heart trouble, high blood pressure, seizures, or fainting spells. Select **Yes** or **No**
- In the Following fields you will note the following information:
  - Explanation of the conditions listed above, if any
  - Allergies/reactions to Drugs/Medicine
  - Allergies/Reactions to Foods
  - Allergies/Reactions to Things in Nature
  - List medications
  - Specify additional Health information

## NOW THE FUN PART.

#### 12. The PARTICIPATION screen.

• Here you will add Clubs and Projects for each member/leader

- 13. First select your CLUB(s) from the drop down menu.
- 14. Click the Add Che Button. You will see your club selection added to the Club list.

• You can add additional clubs by repeating the steps above.

15. When finished adding clubs click the Continue >> Button at the bottom.

- 16. Next you will ADD A PROJECT(S)
- 17. Select the club from the drop down menu.
- 18. Pick a project from the list
- 19. Selects Year in Project
  - For returning Members the years in project will automatically increase
- 20. Click the Add Project Button. You will see your project selection added to the Project List.

• You can add additional projects by repeating the steps above.

Button.

21. When you are finished adding clubs and projects

Click the Continue >> Button.

### 22. The INVOICE page will be next.

Click the Continue >>

| Hea                                                                                                    | Ith Form    |
|----------------------------------------------------------------------------------------------------|-------------|
| Do you have diabetes, asthma, heart troubles, high<br>blood pressure, seizures, or fainting spells?<br>Yos 🔵 |             |
| No  Please explain any health conditions mentioned above:                                                    |             |
| Alamias os caudios da PEU/OSAISDIPIUESZ // aprin                                                             | a           |
| Pennicilin, etc.):                                                                                           | I           |
| Allergies or reactions to FOODS? (dairy, peanuts, gluten,                                                    | 44          |
| solenish, etc.):                                                                                             |             |
| Allergies or reactions to THINGS IN NATURE? (insect<br>bite/stings, hay fever, ky/bak/sumac toxins, etc.):   |             |
|                                                                                                    | .41         |
| Los any requires medications:                                                                                |             |
| Provide any additional health information or clarification :                                                 |             |
|                                                                                                    | 24          |
| << Previous                                                                                                  | Continue >> |

|                                         | Pers                                                                                            | onal Additional<br>nation Information                      | Health Form  | ●<br>Participation                                        |                     |
|-----------------------------------------|-------------------------------------------------------------------------------------------------|------------------------------------------------------------|--------------|-----------------------------------------------------------|---------------------|
| Club                                    | Projects                                                                                        | Group                                                      | s            |                                                           |                     |
| Youth: Your loc<br>If you ar<br>choose: | You will need to select<br>al county Extension of<br>e new to 4H or do no<br>-Club Placement Re | t a club to move<br>ffice.<br>t have any idea w<br>quested | forward, how | vever, placement will be fi<br>ay be most appropriate, pl | inalized in<br>ease |
| Select a m                              | nimum of 1 club(s)                                                                              |                                                            |              |                                                           |                     |
|                                         |                                                                                                 | Add                                                        | a Club       |                                                           |                     |
|                                         | Select                                                                                          | a Club: Select a club                                      |              | <b>•</b>                                                  |                     |
|                                         |                                                                                                 | Add                                                        | d Club       |                                                           |                     |
|                                         |                                                                                                 | Clu                                                        | b List       |                                                           |                     |
| Primary                                 |                                                                                                 |                                                            | Club         |                                                           | Edit                |

| Clubs                    | Projects          | Activities       | Awards | 0                |
|--------------------------|-------------------|------------------|--------|------------------|
| elect a minimum of 1 pro | oject(s)          |                  |        |                  |
|                          |                   | Add a Project    |        |                  |
|                          | Select a Club:    | 4-H Builders     |        | Y                |
|                          | Select a Project  | Select a project |        | ~                |
|                          | Years in Project: | 1 🗸              | ช      |                  |
|                          |                   | Add Project      |        |                  |
|                          |                   | Project List     |        |                  |
| Club                     |                   | Project          |        | Years in Project |

### 23. The PAYMENT page will be next.

You can choose to pay with credit card or by check. Check will need to be mailed or dropped off to the Converses County 4-H Office.

| Converses County 4-H Office.<br>Click the Select Payment Method >> | Button.                                                                                                    | Additional Health Force of the payment Credit Card" button.  Personal Additional Health Force of the payment Information Payment Payment Payment Payment Services, the payment gateway used by "Wyoming 4-8 Youth Development". You are only adding your card as a payment option, NO charges will be made at this point. |                                   |                                                         |                                               |             | on.<br>Int<br>charges  |
|--------------------------------------------------------------------|----------------------------------------------------------------------------------------------------|----------------------------------------------------------------------------------------------------|-----------------------------------|---------------------------------------------------------|-----------------------------------------------|-------------|------------------------|
|                                                                    |                                                                                                    | Pay with an existing c                                                                                                    | ard                               | Credit Card No.                                         | Card                                          | holder Name | Card Added             |
|                                                                    |                                                                                                    | Pay using a non-electr                                                                                                    | ronic method                      |                                                         |                                               |             |                        |
|                                                                    |                                                                                                    |                                                                                                    | County/Club 4H C<br>IMPO<br>defau | RTANT: County Cl<br>It payment metho<br>: Previous Sele | neck is the<br>id selected.<br>ct Payment Met | nod >>      | Change Billing Address |
| 24. You are now ready to submit                                    | Animals / Livestock                                                                                                    | Enrollment N                                                                                                    | Member Settin                     | gs Trainings                                            |                                               |             |                        |
| your enroinnent.                                                   |                                                                                                    |                                                                                                    |                                   |                                                         |                                               |             |                        |
|                                                                    | Personal<br>Information                                                                                                    | Additional<br>Information                                                                                                    | Health Form                       | Participation                                           | Invoice                                       | Payment     | Confirm                |
|                                                                    | Confirm                                                                                                    |                                                                                                    |                                   |                                                         |                                               |             |                        |
|                                                                    | Your enrollment is not complete until you click 'Submit Enrollment'.                                                            |                                                                                                    |                                   |                                                         |                                               |             |                        |
|                                                                    | By checking this box, you signify you have reviewed, understand, meet and agree to the<br>Pay By Computer Terms and Conditions. |                                                                                                    |                                   |                                                         |                                               |             |                        |
|                                                                    |                                                                                                    |                                                                                                    | Su                                | ubmit Enrollmer                                         | ıt                                            |             |                        |

UNIVERSITY SWYOMING

EXTENSION

Logged in as 🌲 Pockets: Filthy

Animals / Livestock Enrolment

418

Wyoming 4-H Youth Development

Train

Member Settings

If you want to pay by credit

Dogout

# Home | My Member List

Once you have Submitted an Enrollment you will then be taken back to the **MEMBER LIST** screen You can then enroll new 4-H Members or Volunteers using the same steps.

Your enrollment will be sent to the County Extension Office where they will review and approve/activate your profile, or return your enrollment to you for changes/additional information.